## **AET RTP (RX6) Operating Instructions**

Do not exceed the Temperature vs Time thresholds listed below without prior staff approval:

Temp Time Temp Time Temp Time

1200C 3min 1100C 5min 1000C 20min

Do not open the tool at temperatures exceeding 190C

Do not use plastic tweezers

If at any time you need to stop the process, select the "Abort Recipe" button on the software or press the EMO button on the tool.

Ensure you fill out the logbook after using the tool.

## **AET RTA Operating Instructions**

- 1) Open door by double clicking "Open Door" in the menu on the left side of the monitor.
- 2) Lift the door lever and slowly pull the door open.
- 3) Load your sample
- 4) Close the door and press the door lever down.
- 5) Initiate the door closing sequence in the software by clicking "Close Door" in the software menu.
- 6) Select "Start Recipe" from the menu.
- 7) Select the "Advanced" tab
- 8) Select "Browse"
- 9) Select the company or group folder in E:\Recipes.
- 10) Select your recipe.
- 11) Select "Execute", you should see your recipe parameters and the process running.
- 12) After the recipe is complete, select "Open Door" from the menu (this selection will not be available until the process is complete).
- 13) Lift the door lever and slowly pull the door open.
- 14) Remove your sample.
- 15) Close the door and press the door lever down.
- 16) Select "Close Door" from the menu.
- 17) Properly fill out the logbook